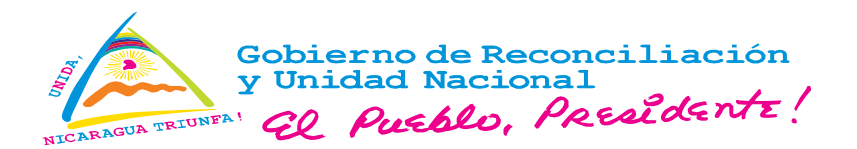

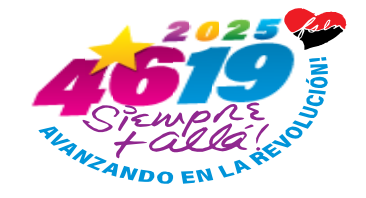

#### Aviso 02-2025

#### Piloto del Sistema de Importaciones de la Plataforma Tecnológica VUCEN.

Conforme lo establecido en los artículos 1, 5 y 6 de la Ley No. 1147 "Ley creadora de la Ventanilla Única de Comercio Exterior de Nicaragua (VUCEN)" y la Ley No. 862 "Ley creadora del Instituto de Protección y Sanidad Agropecuaria (IPSA)" y Ley No.1020 "Ley de Protección Fitosanitaria de Nicaragua", se dan a conocer las disposiciones siguientes:

1. A partir del día **lunes 20 de enero del año 2025**, la Ventanilla Única de Comercio Exterior de Nicaragua (VUCEN) y el Instituto de Protección y Sanidad Agropecuaria (IPSA), implementarán el piloto del Sistema de Importaciones de la Plataforma Tecnológica VUCEN.

El Sistema de Importaciones tiene como objetivo facilitar y simplificar la gestión de permisos pre aduanales de importación, a través de la gestión y pago en línea, así como la impresión del permiso por parte del importador.

2. Los importadores que participen en el piloto, podrán gestionar las solicitudes de permisos pre aduanales de importación de los productos regulados por el Departamento de Cuarentena Vegetal de la Dirección de Cuarentena Agropecuaria del IPSA, conforme el procedimiento descrito en el Anexo I del presente Aviso.

3. El pago de las tasas por servicios se realizará a través de la BANCANET 3.0 de LAFISE BANCENTRO.

4. La integridad de los datos contenidos en el permiso gestionado desde el Sistema de Importaciones, podrá verificarse a través de la lectura del código QR integrado en el documento, por lo que no será requerida firma y sello de los funcionarios de los Departamentos de Cuarentena Agropecuaria de IPSA Central.

5. El permiso de importación está sujeto a firma y sello del funcionario del IPSA en el puesto de Cuarentena Agropecuaria de ingreso al país.

6. Las empresas que deseen participar en el piloto del Sistema de Importaciones, podrán realizar la solicitud al correo <u>mesadeayuda@vucen.gob.ni</u>. Previa coordinación con IPSA, se les informará sobre los procedimientos y requisitos a cumplir, para poder incorporarse al piloto.

Para mayor información comunicarse con Mesa de Ayudanal correction información comunicarse con Mesa de Ayudanal correction correction comunicarse con Mesa de Ayudanal correction correction correction correction correction correction correction correction correction correction correction correction correction correction correction correction correction correction c

Dado en la ciudad de Managua, a los 17 días del me<mark>s de</mark> enero del año 2025. PAZ CON DIGNIDAD ! 46/19 VIVA LA REVOLUCIÓN !

#### Ventanilla Única de Comercio Exterior de Nicaragua VUCEN

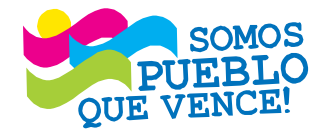

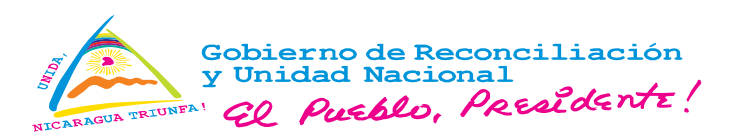

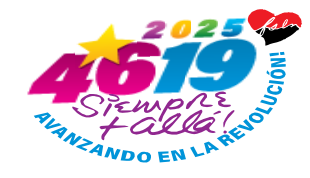

# Anexo I

# Procedimiento de registro de solicitudes de permisos pre aduanales de importación de productos regulados por el Departamento de Cuarentena Vegetal.

## 1. Ingresar al Sistema de Importaciones.

El usuario deberá acceder al Sistema de Importaciones VUCEN desde su navegador web a través de la URL: <u>https://web.vucen.gob.ni</u>para el registro de solicitudes de permisos de importación.

Dar clic en "Ingresa a VUCEN", seleccionar "Importaciones".

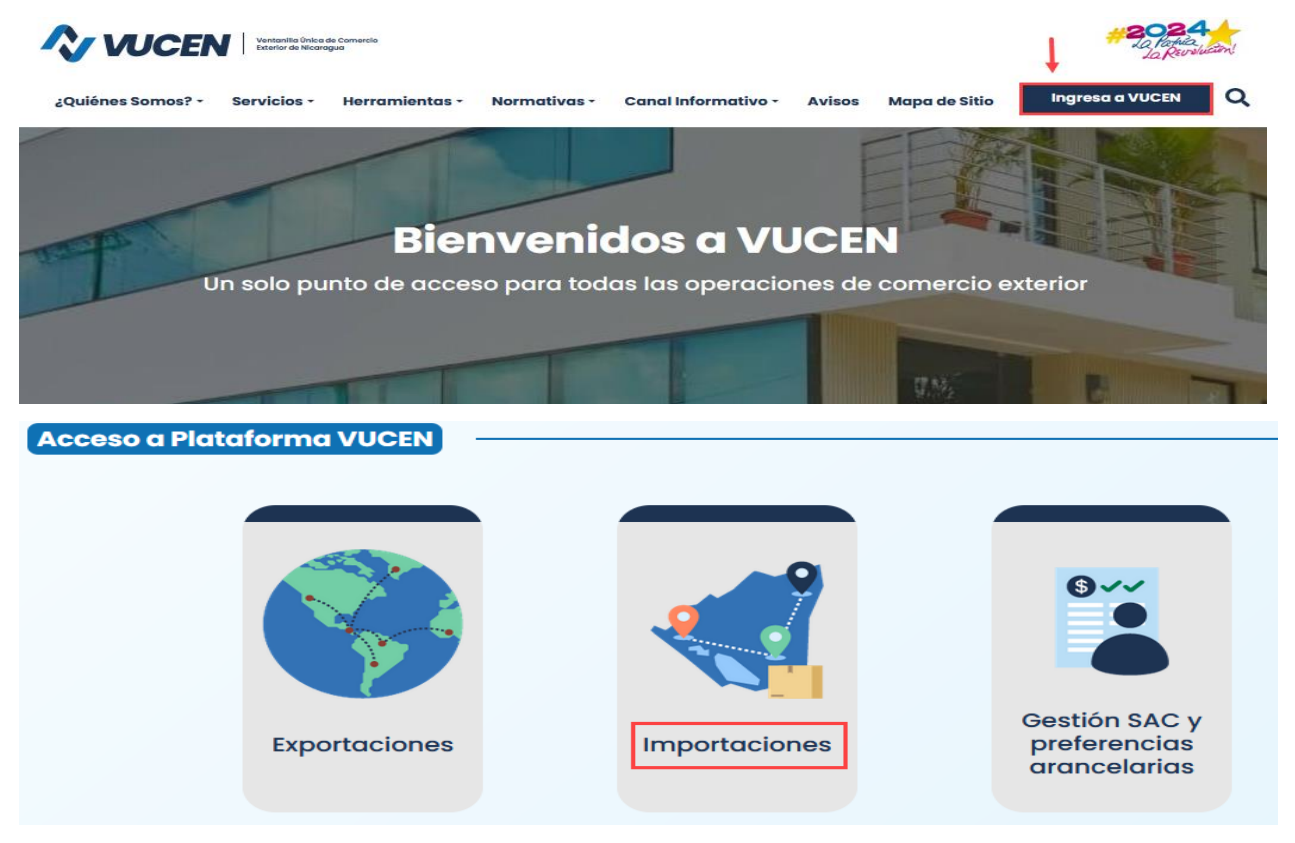

Para ingresar al Sistema, se deberá digitar el usuario, la contraseña genérica proporcionada por VUCEN a través del correo electrónico y el Código de Verificación que se presente en la pantalla.

Presionar el botón "Ingresar" y realizar actualización de contraseña personalizada.

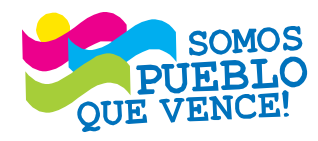

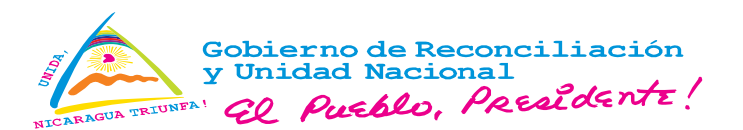

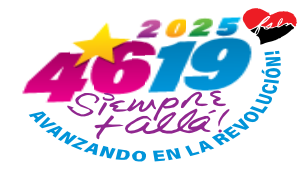

# 2. Asignar Código Arancelario para la vinculación de productos al importador.

Asociar/vincular al importador, los productos regulados por el Departamento de Cuarentena Vegetal, para el registro de la solicitud de permisos importación.

2.1 Menú Principal del Sistema>Productos>Asignar Código Arancelario.

| Inicio                  |   |                            |
|-------------------------|---|----------------------------|
| Productos               |   | Asignar Código Arancelario |
| Trámites de Importación |   |                            |
| Contraseña              | ۶ |                            |

# 2.2 Seleccionar Institución>Departamento>Ingresar Nombre Comercial>Buscar.

| Asignar Código Arancelario         |                                                    |  |  |  |  |  |
|------------------------------------|----------------------------------------------------|--|--|--|--|--|
| Institucion:                       | Importador:                                        |  |  |  |  |  |
| IPSA 🔹                             | EMPRESA PRUEBA, S.A.                               |  |  |  |  |  |
| Departamento:                      | Buscar Por:                                        |  |  |  |  |  |
| Departamento de Cuarentena Vegetal | Todos 💌                                            |  |  |  |  |  |
| Producto:                          | Número Registro:                                   |  |  |  |  |  |
| MAIZ                               |                                                    |  |  |  |  |  |
|                                    | Q Buscar 😂 Limpiar 🕃 Cargar (xls) 🕞 Exportar Salir |  |  |  |  |  |

Se presentarán todos los productos que coinciden con el **Nombre Comercial** digitado por el usuario. El Sistema permite realizar filtros por Código, Nombre Comercial, País de Origen (Código ISO) y Tipo de Producto.

**2.3** Identificado el producto, presionar sobre el icono **"Asignar"**, ubicado en la sección derecha de la línea del producto.

| Asignar Código Arancelario         |                                      |             |       |               |                |   |                    |                |         |
|------------------------------------|--------------------------------------|-------------|-------|---------------|----------------|---|--------------------|----------------|---------|
| nstitucion: Importador:            |                                      |             |       |               |                |   |                    |                |         |
| Todos   PRUEBA EMPRESA IMPORTADORA |                                      |             |       |               |                | ~ |                    |                |         |
| Departamento: Buscar Por:          |                                      |             |       |               |                |   |                    |                |         |
| Todos                              |                                      |             |       | - Tod         | os             |   |                    |                | -       |
| roducto:                           |                                      |             |       | Núm           | tero Registro: |   |                    |                |         |
| maiz                               |                                      |             |       |               |                |   |                    |                |         |
| (1 of 1) in ini 10 v               |                                      |             |       |               |                |   |                    | ar (xls) Salir |         |
| Código                             | Nombre Comercial                     | Pais Origen | Númer | o de Registro | Tipo Producto  |   | Código Arancelario |                |         |
| 9921                               | MAIZ AMARILLO-ZEA MAYS -<br>QUEBRADO | US          |       |               | QUEBRADO       |   |                    |                | Ø       |
| 9792                               | MAIZ-ZEA MAYS -GLUTEN                | US          |       |               | GLUTEN         |   |                    |                | Asignar |

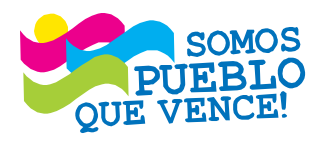

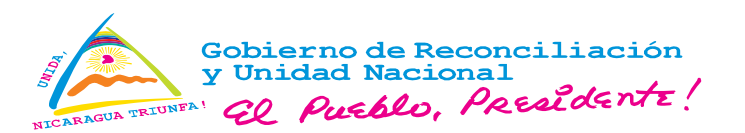

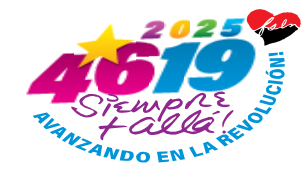

Ingresar el código arancelario del producto a 12 dígitos, conforme VII Enmienda del SAC aplicable en Nicaragua y presionar el botón **Asignar**, ubicado en la parte inferior derecha de la pantalla para vincular el producto al importador.

| Nombre Importador:<br>EMPRESA PRUEBA, S.A.                                                                                                    | Documento Importador:<br>J000000000009                                               |  |  |  |  |
|----------------------------------------------------------------------------------------------------|--------------------------------------------------------------------------------------|--|--|--|--|
| Código Arancelario *:           10059020000           Sección *:           2 Productos del reino vegetal           Capitulo *:           10 Cereales           Partida *: | ID:<br>9921<br>Nombre Comercial:<br>Maiz amarillo-Zea mays -quebrado<br>Descripción: |  |  |  |  |
| Sub Partida *:           100590 Los demàs:                                                                                                    | Maiz amarillo-Zea mays -quebrado                                                     |  |  |  |  |

Nota: El usuario Agente Aduanero, deberá seleccionar la empresa importadora a la que desea asignar el producto.

## 3. Registrar información del Exportador/Proveedor.

Permite realizar el registro y administración de los exportadores/proveedores.

3.1 Menú Principal del Sistema>Trámites de Importación>Gestión Exportador/Proveedor.

| _                       |                              |
|-------------------------|------------------------------|
| Inicio                  |                              |
| Productos               |                              |
| Trámites de Importación | Panel de Seguimiento         |
| Contraseña              | Solicitar Permisos           |
|                         | Gestión Exportador/Proveedor |
|                         |                              |

3.2 Presionar la opción Ver, ubicado en la parte derecha del importador, seleccionar la pestaña "Exportador/Proveedor" y presionar el botón "Nuevo".

|                      | (1 of 1) 14 <4 1 I>> I+1 10 V |                      |                     |                                   |     |  |  |  |
|----------------------|-------------------------------|----------------------|---------------------|-----------------------------------|-----|--|--|--|
| Código<br>Importador | Número Documento              | Nombre Importador    | Teléfono Importador | Correo Electrónico del Importador |     |  |  |  |
| 4656                 | J000000000009                 | EMPRESA PRUEBA, S.A. | (505)22980020       | JLAGUNA@VUCEN.GOB.NI              | 6   |  |  |  |
|                      |                               | (1 of 1) 14 <4       | 1 🕨 🕨 10 🗸          |                                   | Ver |  |  |  |

Nota: El usuario Agente Aduanero, deberá seleccionar la empresa importadora a la que desea registrar el exportador/proveedor.

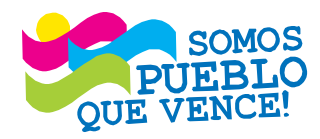

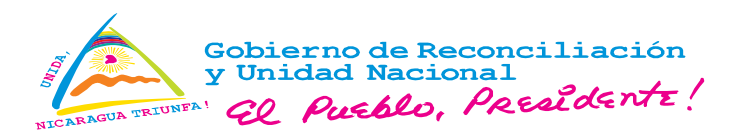

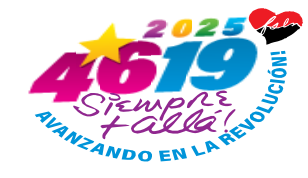

| Datos | Exportador/          | Proveedor            |          |                 |          |
|-------|----------------------|----------------------|----------|-----------------|----------|
|       |                      |                      |          |                 |          |
|       |                      |                      |          |                 | to Nuevo |
|       |                      |                      | (1 of 1) | 14 <4 >> >1 5 × |          |
|       | Número<br>Tributario | Exportador/Proveedor |          | Dirección       | Pais     |
| N     | HAY REGISTRO         | S QUE MOSTRAR        |          |                 |          |
|       |                      |                      | (1 of 1) | 14 <4 >> >1 5 v |          |
|       |                      |                      |          |                 |          |

Los datos requeridos en el formulario del Sistema son: Exportador/Proveedor (Nombre/Razón Social), Dirección, País y Número de Teléfono. El campo Numero Tributario es requerido para los exportadores/proveedores con domicilio en Centroamérica.

|                                |                                                          | <br>🕄 Guardar |
|--------------------------------|----------------------------------------------------------|---------------|
| Generales                      |                                                          |               |
| Exportador/Proveedor *:        | Dirección *:                                             |               |
| EMPRESA IMPORTADORA PRUEBA INC | 1177 NW 81st St. unit a, Miami, FL 33150, Estados Unidos |               |
| Número tributario:             |                                                          | li.           |
| Daie *-                        | Teléfono *:                                              |               |
| ESTADOS UNIDOS                 | +1 305-000-0000                                          |               |
| Fecha Inicio Vigencia:         | Fecha Fin Vigencia:                                      |               |
| 12/12/2024                     |                                                          |               |

- 4. Registro de solicitud de permisos de importación, completar la información requerida en las pestañas del Sistema.
- 4.1. **Datos del Importador:** Se presenta la información conforme el registro del importador en la Plataforma Tecnológica VUCEN. El usuario Agente Aduanero debe buscar y seleccionar el importador.

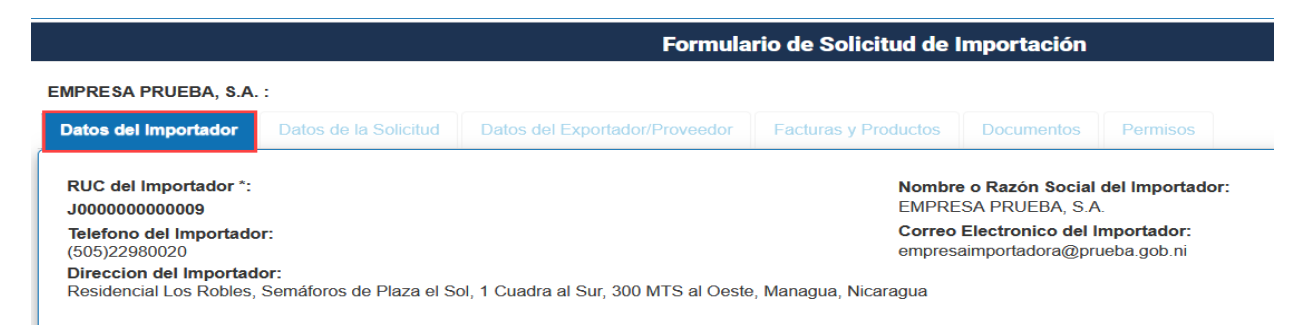

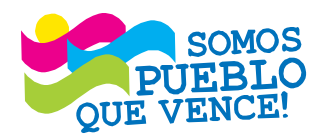

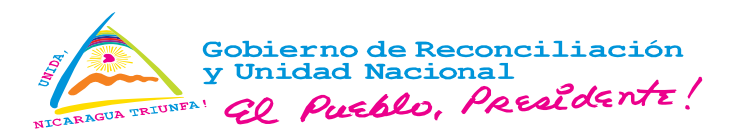

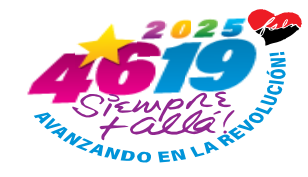

4.2. **Datos de la Solicitud**: completar la información correspondiente conforme a los documentos soportes de la importación.

|                                              | Formula                        | rio de Solici | itud de l | Importación                |
|----------------------------------------------|--------------------------------|---------------|-----------|----------------------------|
| MPRESA PRUEBA, S.A. : Número VUCEN: 0        | - Fecha Recepcion: 12/12/2024  |               |           |                            |
| Datos del Importador Datos de la Solicitud   | Datos del Exportador/Proveedor | Facturas y Pr | oductos   | Documentos Permisos        |
| Institucion *:                               |                                |               | Estado    | de la Solicitud *:         |
| IPSA                                         |                                | -             | En Dro    | 77020                      |
| Departamento *:                              |                                |               | LITFIO    | greso                      |
| Departamento de Cuarentena Vegetal           |                                | -             | Fecha o   | de Recepcion *:            |
| Fecha Estimada de Ingreso de la Mercancía *: |                                |               | 12/12/2   | 024                        |
| 28/12/2024                                   | 8                              |               | Pais Pr   | ocedencia:                 |
| Tipo de Transporte *:                        |                                |               | ESTAD     | OOS UNIDOS                 |
| MARITIMO                                     |                                | -             |           | •• •                       |
| Aduana de Ingreso *:                         |                                |               | Regime    | en Aduanero <sup>^</sup> : |
| PUERTO CORINTO                               |                                | -             | Importa   | acion Definitiva           |

4.3. **Exportador/Proveedor**: Buscar y seleccionar el exportador/proveedor conforme el registro indicado en el numeral 3.2. La búsqueda se puede realizar por nombre o número tributario.

| Formulario de Solicitud de Importación |                           |                                  |                                 |                 |              |  |  |  |
|----------------------------------------|---------------------------|----------------------------------|---------------------------------|-----------------|--------------|--|--|--|
| MPRESA PRUEBA, S.                      | A.: Número VUCEN: 2       | 2024IM000000193 - Fecha Recepcio | n: 12/12/2024                   |                 |              |  |  |  |
| Datos del Importador                   | Datos de la Solicitud     | Datos del Exportador/Proveedor   | Facturas y Productos            | Documentos      | Permisos     |  |  |  |
| Número Tributario *:                   |                           |                                  | Nombre                          | o Razón Social: |              |  |  |  |
| Dirección:<br>1177 NW 81st St. unit a  | a, Miami, FL 33150, Estad | los Unidos                       | EMPRES<br>Teléfono<br>+1 305-00 | :<br>00-0000    | A PRUEBA INC |  |  |  |

4.4. **Facturas y Productos**: Presionar el botón "**Agregar Factura**" y completar los datos solicitados por el Sistema, conforme a los documentos soportes de la importación.

| RUEBA EMPRESA IMPORTADORA : Número VUCEN: 2024IM000000192 - Fecha Recepcion: 12/12/2024 |                       |                                |                          |                      |                          |                 |  |
|-----------------------------------------------------------------------------------------|-----------------------|--------------------------------|--------------------------|----------------------|--------------------------|-----------------|--|
| atos del Importador                                                                     | Datos de la Solicitud | Datos del Exportador/Proveedor | Facturas y Productos     | Documentos Permisos  |                          |                 |  |
| Facturas                                                                                |                       |                                |                          |                      |                          |                 |  |
|                                                                                         |                       |                                |                          | L Descargar Plantill | a 🖓 Cargar Archivo Excel | Agregar Factura |  |
|                                                                                         |                       |                                |                          |                      |                          |                 |  |
| Total de Productos:                                                                     | 0 Total de Anexos     | : 0 Total Peso Neto: 0.00      | Total Valor CIF : CA\$ 0 | .00                  |                          |                 |  |
|                                                                                         |                       |                                |                          |                      |                          |                 |  |
|                                                                                         |                       |                                |                          |                      |                          |                 |  |
|                                                                                         |                       |                                |                          |                      |                          |                 |  |

Los datos requeridos son: Fecha de Factura, Número de Factura, Nombre del Producto (seleccionar conforme el registro previo descrito en el numeral 2), Número de Línea en

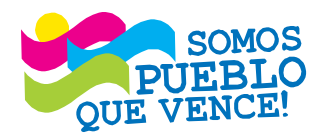

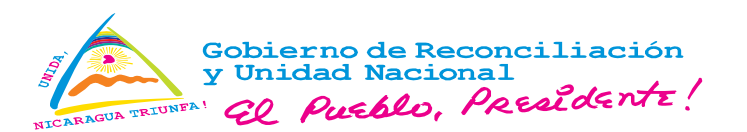

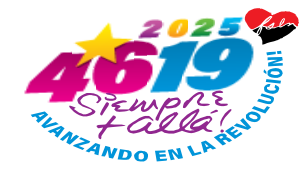

Factura, Unidad de Medida, Cantidad de Mercancía, Valor CIF (U\$), País de Origen, Empaque y/o Embalaje, Uso/Destino del Producto y Peso Neto (Kg).

Las casillas "**Presentación del Producto y Observaciones del Importador**" son de carácter opcionales.

Registrados los datos, presionar el botón "Agregar Producto", ubicado en la parte inferior derecha de la pantalla.

En caso que la importación contenga más de un producto, se deberán ingresar todos los productos conforme el procedimiento arriba descrito.

| Datos de la Factura                                         |                |                              |                      |                  |
|-------------------------------------------------------------|----------------|------------------------------|----------------------|------------------|
| Fecha Factura *:                                            | No. Factura *: |                              | Moneda *:            |                  |
| 12/12/2024                                                  | 0001           |                              | DOLAR NORTEAMERICANO | -                |
| Datos del Producto                                          |                |                              |                      |                  |
| Búsqueda de Productos:*                                     |                |                              |                      |                  |
| 9921 - 100590200000 - Maiz amarillo-Zea mays -quebrado - US |                |                              |                      |                  |
| Número de Línea en Factura:*                                |                | País Origen:*                |                      |                  |
| 1                                                           |                | ESTADOS UNIDOS               |                      | -                |
| Unidad de Medida *:                                         |                | Empaque y/o Embalaje:*       |                      |                  |
| KILO                                                        | ·              | SACOS                        |                      | -                |
| Cantidad *:                                                 |                | Uso/Destino Producto*:       |                      |                  |
| 110,000.00                                                  |                | Comercial                    |                      | *                |
| Valor CIF *:                                                |                | Peso Neto(Kg)*:              |                      |                  |
| 55,000.00                                                   |                | 110,000.00                   |                      |                  |
| Presentación del Producto:                                  |                | Observaciones del Importador | r:                   |                  |
|                                                             |                |                              |                      |                  |
|                                                             |                |                              |                      |                  |
|                                                             |                |                              |                      | ll.              |
|                                                             |                |                              |                      |                  |
|                                                             |                |                              |                      | Agregar Producto |

Registrados todos los productos, presionar el botón "**Guardar**", ubicado en la parte inferior derecha de la pantalla, para guardar los datos de los productos a importar.

| Detalle de la factura |                                  |                    |
|-----------------------|----------------------------------|--------------------|
|                       | 14 <4 <b>1</b> >> >1             |                    |
| Código Arancelario    | Nombre Comercial                 | Registro Sanitario |
| 100590200000          | MAIZ AMARILLO-ZEA MAYS -QUEBRADO | <b>i</b>           |
|                       | 14 <4 <b>1</b> (>) (1)           |                    |
|                       |                                  | Guardar Cumplar    |

## 4.4.1 Adjuntar Factura: Seleccionar y cargar el archivo de la factura en formato pdf.

|                                                                    | For                                  | mulario de Solicitud de Import      | tación                               |                  |  |  |  |  |  |
|--------------------------------------------------------------------|--------------------------------------|-------------------------------------|--------------------------------------|------------------|--|--|--|--|--|
| PRESA PRUEBA, S.A. : Número V                                      | UCEN: 2024IM000000193 - Fecha Re     | cepcion: 12/12/2024                 |                                      |                  |  |  |  |  |  |
| tos del Importador Datos de la So                                  | licitud Datos del Exportador/Proveed | or Facturas y Productos Docu        |                                      |                  |  |  |  |  |  |
| Facturas                                                           |                                      |                                     |                                      |                  |  |  |  |  |  |
|                                                                    |                                      |                                     |                                      |                  |  |  |  |  |  |
| 👱 Descargar Plantilia 🔹 💽 Gargar Archivo Excel 🔹 🏠 Agregar Factura |                                      |                                     |                                      |                  |  |  |  |  |  |
| Número de Factura                                                  | Fecha de Factura                     | Moneda de Factura                   | Documento Factura                    | Acciones         |  |  |  |  |  |
| 0001                                                               | 12/12/2024                           | DOLAR NORTEAMERICANO                | DEFINA EL DOCUMENTO DE LA<br>FACTURA |                  |  |  |  |  |  |
| Productos                                                          |                                      |                                     |                                      | Adjuntar factura |  |  |  |  |  |
|                                                                    |                                      | (1 of 1) 14 44 1 P> PI              | 10 ~                                 |                  |  |  |  |  |  |
| Código Arancelario                                                 | Nombre Comercial                     | Número de Registro                  | Cantidad                             | Valor CIF CA\$   |  |  |  |  |  |
| 100590200000                                                       | MAIZ AMARILLO-ZEA MAYS -<br>QUEBRADO |                                     | 110000                               | CA\$55,000.00    |  |  |  |  |  |
|                                                                    |                                      | (1 of 1) 14 <4 1 (+> (+1)           | 10 ~                                 |                  |  |  |  |  |  |
| Total de Productos: 1 Total de                                     | Anexos: 0 Total Peso Neto: 110       | ,000.00 Total Valor CIF : CA\$ 55,0 | 00.00                                |                  |  |  |  |  |  |

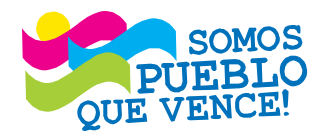

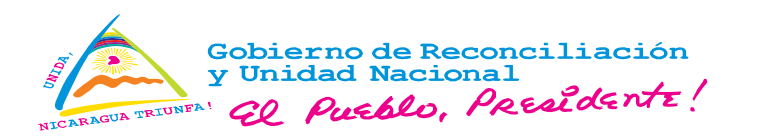

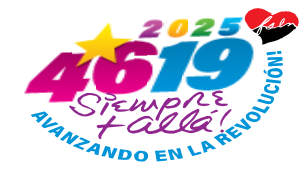

| Adjunta | ar Factura             |                       |                 | × | Adjuntar Factura      |                       | ×          |
|---------|------------------------|-----------------------|-----------------|---|-----------------------|-----------------------|------------|
|         | Archivo de l           | Factura (formato PDF) | :<br>@ Cancelar |   | Archivo de            | Factura (formato PDF) | :          |
|         | + Seleccional archivo  |                       | Cancelar        |   | + Seleccionar archivo |                       | ø Cancelar |
| FACT    | JRA DE PRUEBA.pdf 180. | 7 KB                  |                 | × |                       |                       |            |

El Sistema permite visualizar el archivo de la factura para verificar si corresponde, en caso contrario se deberá seleccionar y cargar un nuevo archivo.

|                                                                       | Form                                                                      | ulario de Solicitud de In                 | nportación              |                      |
|-----------------------------------------------------------------------|---------------------------------------------------------------------------|-------------------------------------------|-------------------------|----------------------|
| PRESA PRUEBA, S.A. : Número Vi<br>atos del Importador Datos de la Sol | UCEN: 2024IM000000193 - Fecha Recepticitud Datos del Exportador/Proveedor | pcion: 12/12/2024<br>Facturas y Productos | Documentos Permisos     |                      |
| Facturas                                                              |                                                                           |                                           |                         |                      |
|                                                                       |                                                                           |                                           | 🛓 Descargar Plantilla 👔 | Cargar Archivo Excel |
| Número de Factura                                                     | Fecha de Factura                                                          | Moneda de Factura                         | Documento Factura       | Acciones             |
| 0001                                                                  |                                                                           | DOLAR NORTEAMERICANO                      | Q                       | T Por                |
|                                                                       |                                                                           |                                           |                         |                      |

5. **Documentos**: Seleccionar el archivo en formato pdf y cargar en el Sistema (aplica únicamente para las importaciones de semillas).

|                      | Formulario de Solicitud de Importación |                                |                      |            |          |  |  |  |  |  |  |
|----------------------|----------------------------------------|--------------------------------|----------------------|------------|----------|--|--|--|--|--|--|
| EMPRESA PRUEBA, S.A  | A.: Número VUCEN: 2                    | 2024IM000000193 - Fecha Recept | tion: 12/12/2024     |            |          |  |  |  |  |  |  |
| Datos del Importador | Datos de la Solicitud                  | Datos del Exportador/Proveedor | Facturas y Productos | Documentos | Permisos |  |  |  |  |  |  |
| Documentos Requ      | leridos                                |                                |                      |            |          |  |  |  |  |  |  |
|                      |                                        | (1 c                           | of 1) 🛛 🕫 🔜 🔛        | ⊫⊨ 10 v    |          |  |  |  |  |  |  |
| Tipo de E            | ocumento                               |                                | Docum                | iento      |          |  |  |  |  |  |  |

6. **Permisos**: Presenta el detalle de los permisos y tarifas correspondientes, en base a los datos de los productos registrados en la solicitud.

6.1 Aceptar y Aprobar el Pago: El Sistema solicitará al usuario el ingreso de la contraseña.

Nota: El usuario debe verificar los datos registrados en la solicitud antes de realizar el pago. Posterior a la Aprobación del Pago, no será posible modificar la información de la solicitud del permiso.

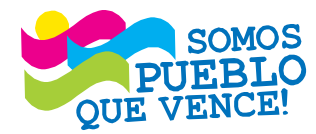

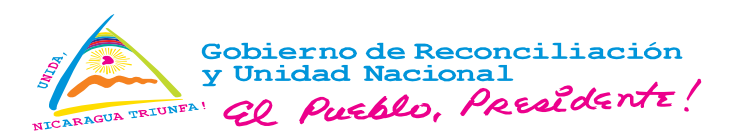

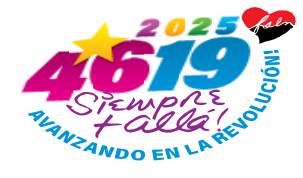

Formulario de Solicitud de Importación

| ódigo Des                                      | cripción                                                                                            | Entidad Emisora                                       | Tipo Autorizacion                                                    | Tarifa      | Valor C\$                                                        |                                              |
|------------------------------------------------|----------------------------------------------------------------------------------------------------|-------------------------------------------------------|----------------------------------------------------------------------|-------------|------------------------------------------------------------------|----------------------------------------------|
| 1 USO                                          | DE PLATAFORMA TECNOLÓGICA VUCEN                                                                     | VUCEN                                                 | SERVICIO VUCEN                                                       | CA\$ 5.00   | 183.12                                                           | 8                                            |
| 11 PER<br>PRO                                  | MISO DE IMPORTACIÓN DE PRODUCTOS Y SUB-<br>DUCTOS DE ORIGEN VEGETAL                                 | IPSA                                                  | PERMISO DEL IPSA                                                     | CA\$ 10.00  | 366.24                                                           | 0                                            |
| 16 INSP                                        | ECCIÓN A PRODUCTOS Y SUB- PRODUCTOS DE<br>SEN VEGETAL                                               | IPSA                                                  | INSPECCIÓN IPSA                                                      | CA\$ 120.98 | 4,430.94                                                         | 0                                            |
|                                                |                                                                                                    |                                                       | TOTALES:                                                             | CA\$ 135.98 | 4,980.30                                                         |                                              |
|                                                |                                                                                                    |                                                       |                                                                      | 0           | Anterior Aceptar Pa                                              | ago S                                        |
| agai                                           | r                                                                                                   |                                                       |                                                                      | ٥           | Anterior Aceptar Pa                                              | ago S                                        |
| agai<br>Código<br>de<br>Permis                 | o<br>Descripción                                                                                    | -                                                     |                                                                      | •           | Anterior Aceptar Pa<br>Va<br>Calcula                             | ago S<br>X<br>Alor<br>ado                    |
| agai<br>Códig<br>de<br>Permis                  | Descripción<br>USO DE PLATAFOR                                                                      | RMA TECNOL                                            | LÓGICA VUCEN                                                         | •           | Anterior Aceptar Pa<br>Va<br>Calcula<br>C\$ 183                  | ago S<br>alor<br>ado<br>3.12                 |
| agai<br>Código<br>de<br>Permis<br>1<br>11      | Descripción<br>USO DE PLATAFOR<br>PERMISO DE IMPO<br>PRODUCTOS DE O                                 | RMA TECNOL<br>DRTACIÓN DE<br>DRIGEN VEGI              | LÓGICA VUCEN<br>E PRODUCTOS Y SUB-<br>ETAL                           |             | Anterior Aceptar Pa<br>Va<br>Calcula<br>C\$ 183<br>C\$ 366       | ago 8<br><b>alor</b><br>ado<br>3.12<br>5.24  |
| agai<br>Códig<br>de<br>Permis<br>1<br>11<br>11 | Descripción<br>O USO DE PLATAFOR<br>PERMISO DE IMPO<br>PRODUCTOS DE O<br>INSPECCIÓN A PR<br>VEGETAL | RMA TECNOL<br>PRTACIÓN DE<br>PRIGEN VEGI<br>ODUCTOS Y | LÓGICA VUCEN<br>E PRODUCTOS Y SUB-<br>ETAL<br>SUB- PRODUCTOS DE ORIG | EN          | Anterior Aceptar Pa<br>Calcula<br>C\$ 183<br>C\$ 366<br>C\$ 4430 | ago s<br>alor<br>ado<br>3.12<br>3.24<br>0.94 |

| Usuario:           |  |
|--------------------|--|
| usuario importador |  |
| Clave:             |  |
| •••••              |  |
| Confirmar          |  |

6.2 Aprobado el Pago, el Sistema permite al usuario la impresión del detalle de los permisos y tarifas por servicios. Presionar el botón "**Imprimir**".

| ódigo | Descripción                                                               | Entidad Emisora | Tipo Autorizacion | Tarifa      | Valor C\$ |   |
|-------|---------------------------------------------------------------------------|-----------------|-------------------|-------------|-----------|---|
| 1     | USO DE PLATAFORMA TECNOLÓGICA VUCEN                                       | VUCEN           | SERVICIO VUCEN    | CA\$ 5.00   | 183.12    | 0 |
| 11    | PERMISO DE IMPORTACIÓN DE PRODUCTOS Y SUB-<br>PRODUCTOS DE ORIGEN VEGETAL | IPSA            | PERMISO DEL IPSA  | CA\$ 10.00  | 366.24    | 0 |
| 16    | INSPECCIÓN A PRODUCTOS Y SUB- PRODUCTOS DE<br>ORIGEN VEGETAL              | IPSA            | INSPECCIÓN IPSA   | CA\$ 120.98 | 4,430.94  | 0 |
|       |                                                                           |                 | TO TALES:         | CA\$ 135.98 | 4,980.30  |   |

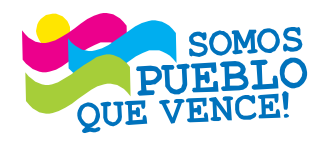

#### CRISTIANA, SOCIALISTA, SOLIDARIA ! VENTANILLA ÚNICA DE COMERCIO EXTERIOR DE NICARAGUA (VUCEN)

VENTANILLA UNICA DE COMERCIO EXTERIOR DE NICARAGUA (VUCEN) Los Robles, Plaza El Sol, 1c. al sur, 300 m. al oeste. Teléfono: 2298-0020 - www.vucen.gob.ni

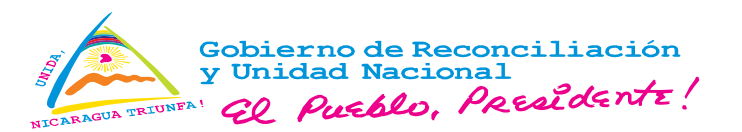

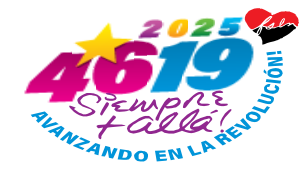

7. El pago de los servicios se deberá realizar en BANCANET 3.0 de LAFISE BANCEN-TRO, con el número de solicitud y monto calculado por el Sistema. Se comparte enlace con el procedimiento del pago electrónico: <u>Pago Electrónico</u>

Realizado el pago de las tasas por servicios, la solicitud de permiso estará disponible para la verificación y evaluación institucional para su posterior Aprobación.

- 8. Finalizada la revisión institucional, el importador recibirá una notificación al correo electrónico indicando que el Permiso ha sido Aprobado.
- 9. Para realizar la impresión del permiso, el importador debe realizar búsqueda de la solicitud del permiso a través de los diferentes filtros de **Panel de Seguimiento** y proceder con la impresión del permiso.

# Menú>Trámites de Importación>Panel de Seguimiento>realizar búsqueda por Fecha, número de solicitud o estado.

Identificado el permiso, presionar la opción "**Imprimir**" ubicado en la sección derecha de la línea del permiso.

| Panel de Control de Solicitudes de Importación |                                      |                      |      |                         |                         |                            |                      |          |  |
|------------------------------------------------|--------------------------------------|----------------------|------|-------------------------|-------------------------|----------------------------|----------------------|----------|--|
|                                                |                                      | Panel de Control de  | 2011 | citudes de importació   | n                       |                            |                      |          |  |
| Solicit                                        | udes de Importación para: usuario im | portador             |      |                         |                         |                            |                      |          |  |
| Import                                         | ador:                                |                      |      | Fecha desde:            | Fecha                   | i hasta:                   |                      |          |  |
| EMPR                                           | ESA PRUEBA, S.A.                     | v                    |      |                         |                         |                            |                      |          |  |
| Númer                                          | o de Solicitud:                      |                      |      | Estado de la solicitud: |                         |                            |                      |          |  |
|                                                |                                      |                      |      | APROBADA                |                         |                            |                      | *        |  |
|                                                |                                      |                      |      |                         |                         | _                          |                      | _        |  |
|                                                |                                      |                      |      |                         |                         | <b>4</b>                   | 🖰 Limpiar 🛛 🔍 Buscar | Salir    |  |
|                                                |                                      |                      |      |                         |                         |                            |                      | _        |  |
|                                                |                                      | (1 of 1)             | <4   | 1 P> PI 10 V            |                         |                            |                      |          |  |
|                                                | Número de Solicitud ≎                | Importador ≎         |      | Facturas 0              | Fecha de<br>Recención 🌣 | Fecha de<br>Modificación 🌣 | Estado               |          |  |
|                                                |                                      |                      |      |                         | iteeperent v            | mounicación +              |                      |          |  |
|                                                |                                      |                      |      |                         |                         |                            |                      |          |  |
| $\circ$                                        |                                      |                      |      |                         |                         |                            | ~                    | <b>a</b> |  |
|                                                | 2024IM000000193                      | EMPRESA PRUEBA, S.A. | 0001 | 0001                    | 12/12/2024 13:30        | 12/12/2024 14:33           | APROBADA             | -        |  |
|                                                |                                      |                      |      |                         |                         |                            |                      |          |  |
|                                                |                                      |                      |      |                         |                         |                            |                      | Q        |  |
|                                                |                                      | (1 of 1)             | <4   | 1 => == 10 v            |                         |                            |                      |          |  |

10. Si la solicitud es **Comentada** por IPSA, el importador recibirá una notificación al correo electrónico con las indicaciones de la información que debe subsanar.

El Importador debe ingresar al Panel de Seguimiento del Sistema, realizar la búsqueda de la solicitud, seleccionar la opción Editar, realizar los ajustes y Reenviar.

Menú>Trámites de Importación>Panel de Seguimiento>realizar búsqueda por Fecha, número de solicitud o estado>Editar>Realizar ajustes correspondientes>Reenviar desde la pestaña Permisos.

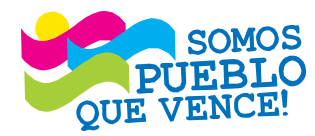

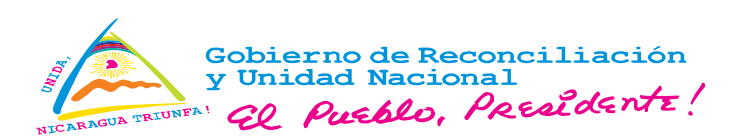

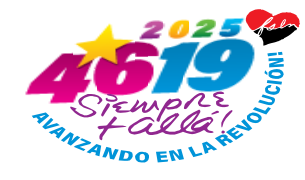

|                                                 | Panel de Contro      | l de Soli | citudes de Importaci    | ón                  |          |                            |              |                          |
|-------------------------------------------------|----------------------|-----------|-------------------------|---------------------|----------|----------------------------|--------------|--------------------------|
| olicitudes de Importación para: usuario importa | dor                  |           |                         |                     |          |                            |              |                          |
| nportador:                                      |                      |           | Fecha desde:            |                     | Fecha    | hasta:                     |              |                          |
| MPRESA PRUEBA, S.A.                             |                      | -         |                         |                     |          |                            |              |                          |
| úmero de Solicitud:                             |                      |           | Estado de la solicitud: |                     |          |                            |              |                          |
|                                                 |                      |           | COMENTADA               |                     |          |                            |              | •                        |
|                                                 |                      |           |                         |                     |          | Ŕ                          | Cimpiar Q Bu | Iscar Salir              |
|                                                 | (1 of 1)             | 14 <4     | 1 >> >1 10 v            |                     |          |                            |              |                          |
| Número de Solicitud ≎                           | Importador ≎         |           | Facturas ≎              | Fecha o<br>Recepció | de<br>n≎ | Fecha de<br>Modificación ≎ | Estado       |                          |
| 2024IM000000194                                 | EMPRESA PRUEBA, S.A. |           | 0002                    | 13/12/2024          | 09:54    | 13/12/2024 09:58           | COMENTADA    | Modificar Solicitud de l |
|                                                 | (1 of 1)             | 14        | 1 >> >1 10 v            |                     |          |                            |              |                          |
|                                                 |                      |           |                         |                     |          |                            |              |                          |

#### Formulario de Solicitud de Importación

EMPRESA PRUEBA, S.A. : Número VUCEN: 2024IM000000194 - Fecha Recepcion: 13/12/2024

| Código | Descripción                                                               | Entidad Emisora | Tipo Autorizacion | Tarifa     | Valor C\$    |   |
|--------|---------------------------------------------------------------------------|-----------------|-------------------|------------|--------------|---|
| 1      | USO DE PLATAFORMA TECNOLÓGICA VUCEN                                       | VUCEN           | SERVICIO VUCEN    | CA\$ 5.00  | 183.12       | 6 |
| 11     | PERMISO DE IMPORTACIÓN DE PRODUCTOS Y SUB-<br>PRODUCTOS DE ORIGEN VEGETAL | IPSA            | PERMISO DEL IPSA  | CA\$ 10.00 | 366.24       | 6 |
| 16     | INSPECCIÓN A PRODUCTOS Y SUB- PRODUCTOS DE<br>ORIGEN VEGETAL              | IPSA            | INSPECCIÓN IPSA   | CA\$ 35.00 | 1,281.85     | 6 |
|        |                                                                           |                 | TOTALES:          | CA\$ 50.00 | 1,831.21     |   |
|        |                                                                           |                 |                   |            | $\mathbf{X}$ |   |

11. Si la solicitud es **Denegada** por IPSA, el importador recibirá una notificación al correo electrónico con las indicaciones y motivos de rechazo y deberá realizar una nueva solicitud de permiso de importación y pagos correspondientes.

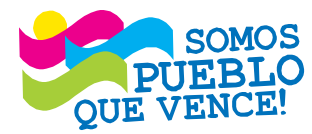

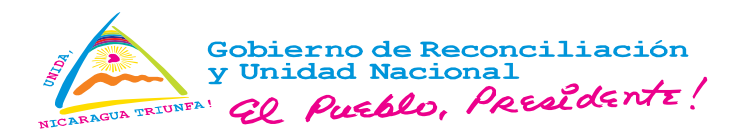

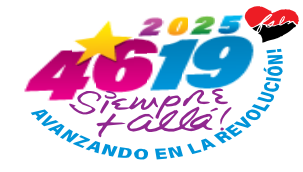

#### Anexo II

#### Formato del Permiso de Importación Sanitario-Fitosanitario de Importación

|                                                             | Gobierno de Re<br>y Unidad Nacio<br>& Arcélo,                                                                                                    | nal<br>Pasaldantz!                                                                                                    | <b>Ventar</b><br>Permiso                                              | illa Úni<br>Sanitar                                           | ica de Comerc<br>io-Fitosanitario                      | l <b>e</b><br>ón | IPSA                 |                             |                                |
|-------------------------------------------------------------|----------------------------------------------------------------------------------------------------|----------------------------------------------------------------------------------------------------|-----------------------------------------------------------------------|---------------------------------------------------------------|--------------------------------------------------------|------------------|----------------------|-----------------------------|--------------------------------|
| Fech                                                        | a de Aprobación:                                                                                                    | 17/01/2025 3:13 PM                                                                                                    | Lugar de l                                                            | Emisión:                                                      | MANAGUA                                                | Nún              | ero VUC              | EN: 2                       | 025IM00000057                  |
| RUC                                                         | 2                                                                                                    | J000000000009                                                                                                    |                                                                       |                                                               |                                                        |                  |                      |                             | 現時 約563 編集                     |
| Nom                                                         | bre/Razón Social -                                                                                                    | Dirección del Importador:                                                                                                    |                                                                       |                                                               |                                                        |                  |                      |                             | III 1007 NO. 116 NO. 11        |
| EMS                                                         | RESA PRUEBA,                                                                                                    | S.A Residencial Los Robi                                                                                                    | es, Semáforo                                                          | s de Plaza el                                                 | Sol, 1 Cuadra al Sur, 30                               | 0 MTS al Oc      | este, Mani           | agua, Nicaragua             |                                |
| Nom                                                         | bre/Razón Social -                                                                                                    | Dirección del Exportador/P                                                                                                    | roveedor:                                                             |                                                               |                                                        |                  |                      |                             |                                |
| EMF                                                         | RESA IMPORTA                                                                                                    | DORA PRUEBA INC - 117                                                                                                    | 7 NW 81st 8                                                           | t. unit a, Mia                                                | emi, FL 33150, Estados U                               | Inidos           |                      |                             |                                |
| Pais                                                        | de Procedencia:                                                                                                    | ESTADOS UNIDOS                                                                                                    |                                                                       |                                                               | Aduana de Ingres                                       | io:              | PUERT                | O CORENTO                   |                                |
| Med                                                         | io de Transporte:                                                                                                    | o de Transporte: MARITIMO Régimen Aduanero: IMPORTACION DEFINITIVA                                                                                                    |                                                                       |                                                               |                                                        |                  | ITIVA                |                             |                                |
| Fech                                                        | a de Ingreso:                                                                                                    | 30/01/2025                                                                                                    |                                                                       |                                                               | Número de Factu                                        | ra:              | 170120               | 25                          |                                |
| Num                                                         | Inciso<br>Arancelario                                                                                                    | Descripción                                                                                                    | U/M en<br>Factura                                                     | Cantidad                                                      | Peso Neto (KGS)                                        | Valor Fo         | b CA\$               | País Origen                 | No. de Permisos<br>por Entidad |
| 1                                                           | 100590200000                                                                                                    | Maiz amarillo-Zea<br>mays -quebrado                                                                                                    | Ка                                                                    | 20,000.0                                                      | 20,000.00                                              |                  | 3,100.00             | ESTADOS<br>UNIDOS           | 2025220311000021               |
|                                                             |                                                                                                    |                                                                                                    | Totales                                                               |                                                               | KGS 20,000.00                                          | CAS              | 0.00                 |                             |                                |
| Decli<br>IPSA<br>Los r<br>1 D<br>2 D<br>3 D<br>4 D<br>En la | ración Adicional:<br>, Departamento d<br>equisitos Sanitarios<br>ebe ser inspeccions<br>ebe presentar Perm<br>ebe presentar Certif<br>ebe presentar Certif<br>declaración adicio | e Cuarentena Vegetal;<br>1 / Fitosanitarios que esta im<br>ido en el puesto de entrada y<br>iso Sanitario-Fitosanitario d<br>icado de origen.<br>ficado Sanitario / Fitosanitar<br>nal envío libre de: | portación del<br>r venir libre d<br>le importación<br>río Official qu | berå cumplir<br>le plagas y er<br>n en el puest<br>e i sique: | son los siguientes:<br>tiermedado<br>o de entrada al J | 5                | <b>T</b>             | <b>&gt;</b>                 |                                |
|                                                             | Instituto de<br>Direcció<br>Denart                                                                                                    | Entidades Emisoras<br>Protección y Sanidad A<br>in de Cuarenter e ropec                                                                                                    | pecuaria<br>ria                                                       | E                                                             | ste permiso tiene valide<br>fecha de emisión.          | z por un so      | Observa<br>ilo embar | ciones<br>que y por el térr | nino de 30 días a partir de    |
|                                                             | arepăt t                                                                                                    | 2                                                                                                    |                                                                       | <b>-</b>                                                      |                                                        |                  |                      |                             |                                |

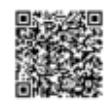

Página:1/2

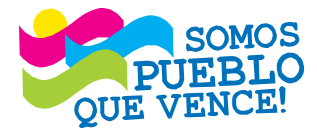

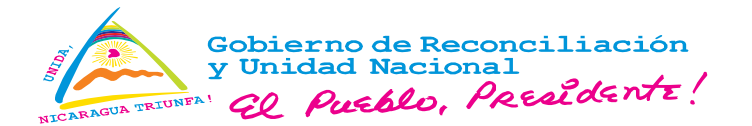

🙏 Gobierno de Reconciliación

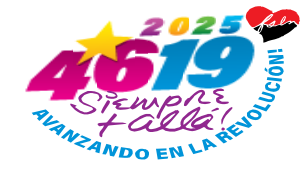

TDCA

| 22 Aveblo, Arealdente!                              |                                                                                                    |            |                                       | Permiso Sanitario-Fitosanitario de Importación |                       |                    |     |                        |                | INSTITUTO DE PROTECCIÓN Y<br>EANIDAD ADROPECIARIA |  |
|-----------------------------------------------------|----------------------------------------------------------------------------------------------------|------------|---------------------------------------|------------------------------------------------|-----------------------|--------------------|-----|------------------------|----------------|---------------------------------------------------|--|
| Fecha de Aprobación: 1                              |                                                                                                    | 17/01/2025 | 17/01/2025 3:13 PM                    |                                                | Lugar de Emisión: MAN |                    | Nun | sero VUCEN:            | 2025IM00000057 |                                                   |  |
| RUC:                                                |                                                                                                    | 3000000000 | 000000000009                          |                                                |                       |                    |     |                        |                | -53 衛史 日日                                         |  |
| Nombre Ratin Social - Dirección del Importador:     |                                                                                                    |            |                                       |                                                |                       |                    |     |                        |                | CHE DAX III II                                    |  |
| EMPR                                                | EMPRESA PRUEBA, S.A Residencial Los Robles, Semáforos de Plaza el Sol, 1 Cuadra al Sur, 300 MTS al Oeste, Managua, Nicaragua |            |                                       |                                                |                       |                    |     |                        |                |                                                   |  |
| Nomb                                                | Nombre Razón Social - Dirección del Exportador Proveedor:                                                                    |            |                                       |                                                |                       |                    |     |                        |                |                                                   |  |
| EMPR                                                | IMPRESA IMPORTADORA PRUEBA INC - 1177 NW 81st St. unit a, Miami, FL 33150, Estados Unidos                                    |            |                                       |                                                |                       |                    |     |                        |                |                                                   |  |
| País de Procedencia:                                |                                                                                                    | ESTADO     | ESTADOS UNIDOS                        |                                                |                       | Aduana de Ingreso: |     | PUERTO CORINTO         |                |                                                   |  |
| Medio de Transporte:                                |                                                                                                    | MARITE     | MARITIMO                              |                                                |                       | Régimen Aduanes    |     | IMPORTACION DEFINITIVA |                |                                                   |  |
| Fecha de Ingreso:                                   |                                                                                                    | 30/01/202  | 30/01/2025                            |                                                |                       | Número de Factura: |     | 1701-025               |                |                                                   |  |
| DETALLE DE PRODUCTOS                                |                                                                                                    |            |                                       |                                                |                       |                    |     |                        |                |                                                   |  |
| No. Fa                                              | otura                                                                                                    |            | 17012025                              |                                                |                       |                    |     |                        |                | 1                                                 |  |
| Num Descripción                                     |                                                                                                    |            | Presentación                          |                                                | Marca                 | arca Nº de         |     |                        |                | No. Línea                                         |  |
| <ol> <li>Maiz amarillo-Zea<br/>-guebrado</li> </ol> |                                                                                                    | Zea mays   | nays 20 SACOS DE 1,000 KG<br>CADA UNO |                                                |                       | Comercial          |     |                        |                | 1                                                 |  |
| Inform                                              | información Adicional (Importador):                                                                                          |            |                                       |                                                |                       |                    |     |                        |                |                                                   |  |
|                                                     |                                                                                                    | 1          | <i>.</i><br><i>.</i><br><i>.</i>      | S                                              | K                     | <i>,</i>           |     |                        |                |                                                   |  |

Ventanilla Única de Comercio Exterior de

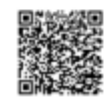

Página:2/2

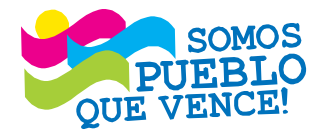

SOMOS JEBLO VENTANILLA ÚNICA DE COMERCIO EXTERIOR DE NICARAGUA (VUCEN) Los Robles, Plaza El Sol, 1c. al sur, 300 m. al oeste. Teléfono: 2298-0020 - www.vucen.gob.ni